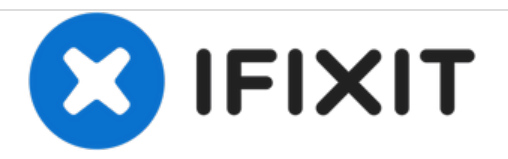

# 2011 末 MacBook Pro 13'' 一体化机电池更换

2011 末 MacBook Pro 13" 一体化机电池更换

撰写者: Phillip Takahashi

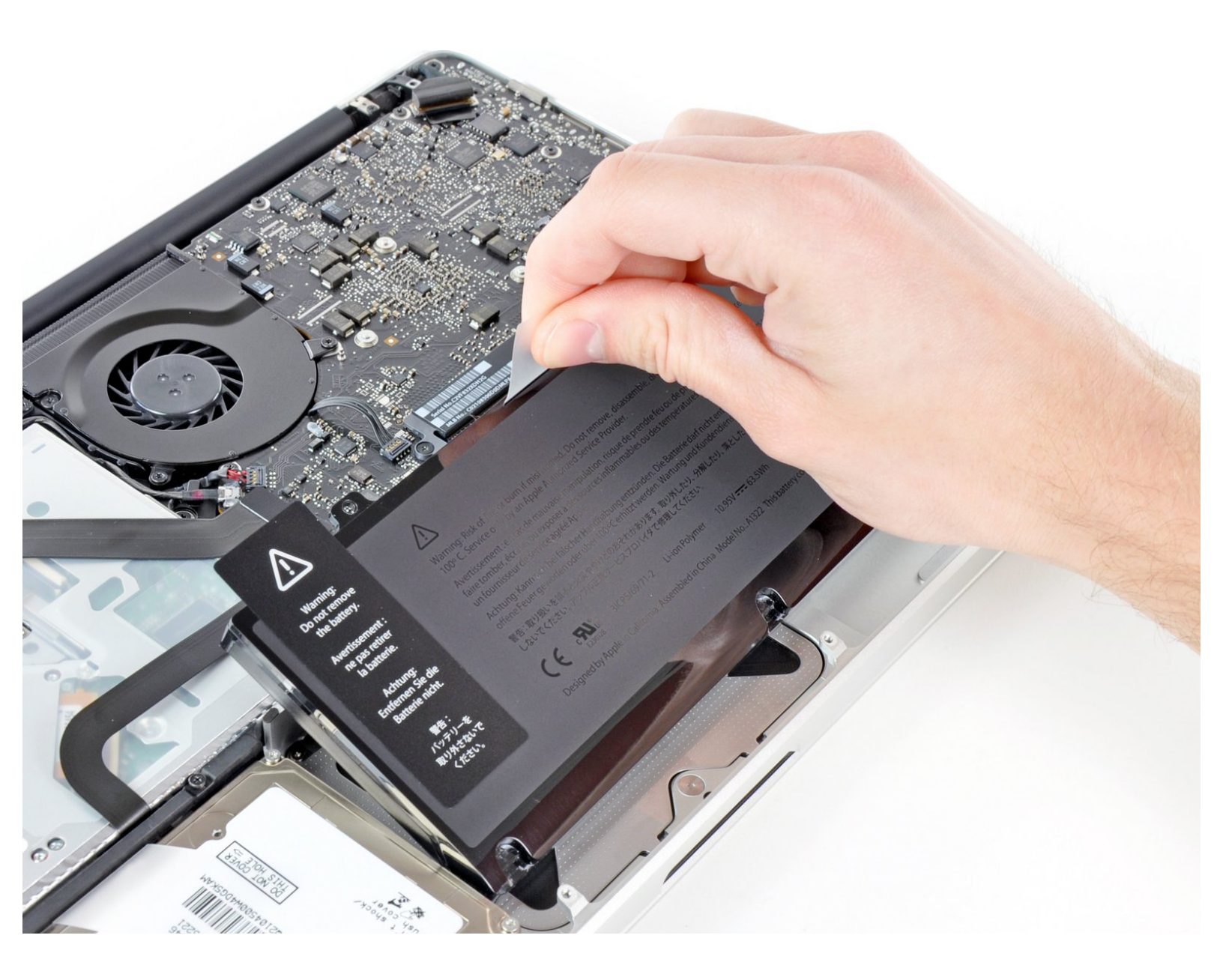

æ¤æ–‡æj£ç"Ÿæ^于 2020-11-18 07:08:20 AM (MST)ã€,

### 介绍

使用本指南更换坏掉的电池。如果你的电池鼓包了,请采取额外措施。

[视频|http://www.youtube.com/watch?v=ZJvOoSKIP...]

# 工具:

- Phillips #00 Screwdriver (1)
- Spudger (1)
- Tri-point Y0 Screwdriver (1)

# 👌 章节:

 MacBook Pro 13" Unibody (Mid 2009 to Mid 2012) Replacement Battery (1)

æ¤æ–‡æj£ç"Ÿæ^ä⁰Ž 2020-11-18 07:08:20 AM (MST)ã€,

## 步骤1—底盖

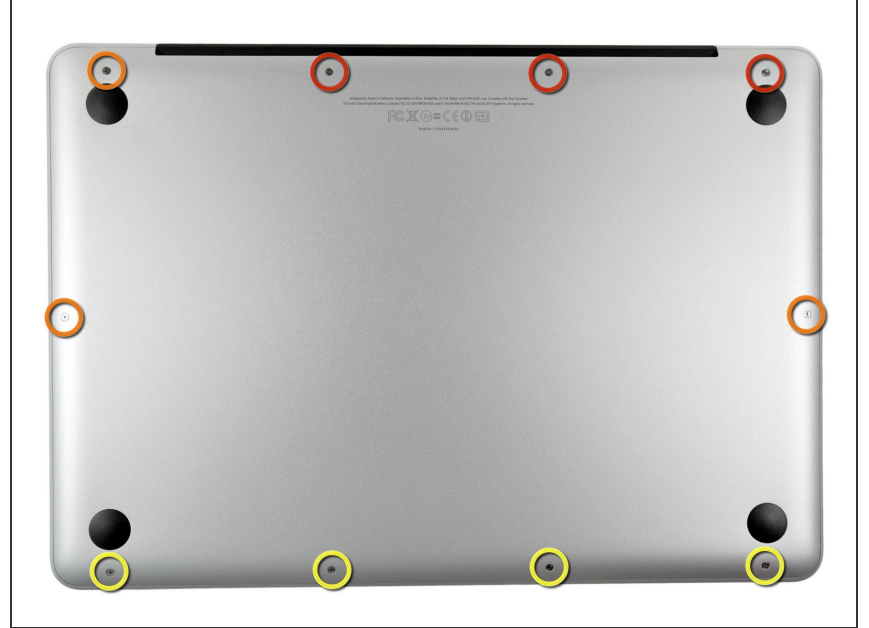

- 卸下下列十个螺丝
- 3个 14.4 mm Phillips #00 螺丝
- 3个 3.5 mm Phillips #00 螺丝
- 4个 3.5 mm 肩部 Phillips #00 螺丝

#### 步骤 2

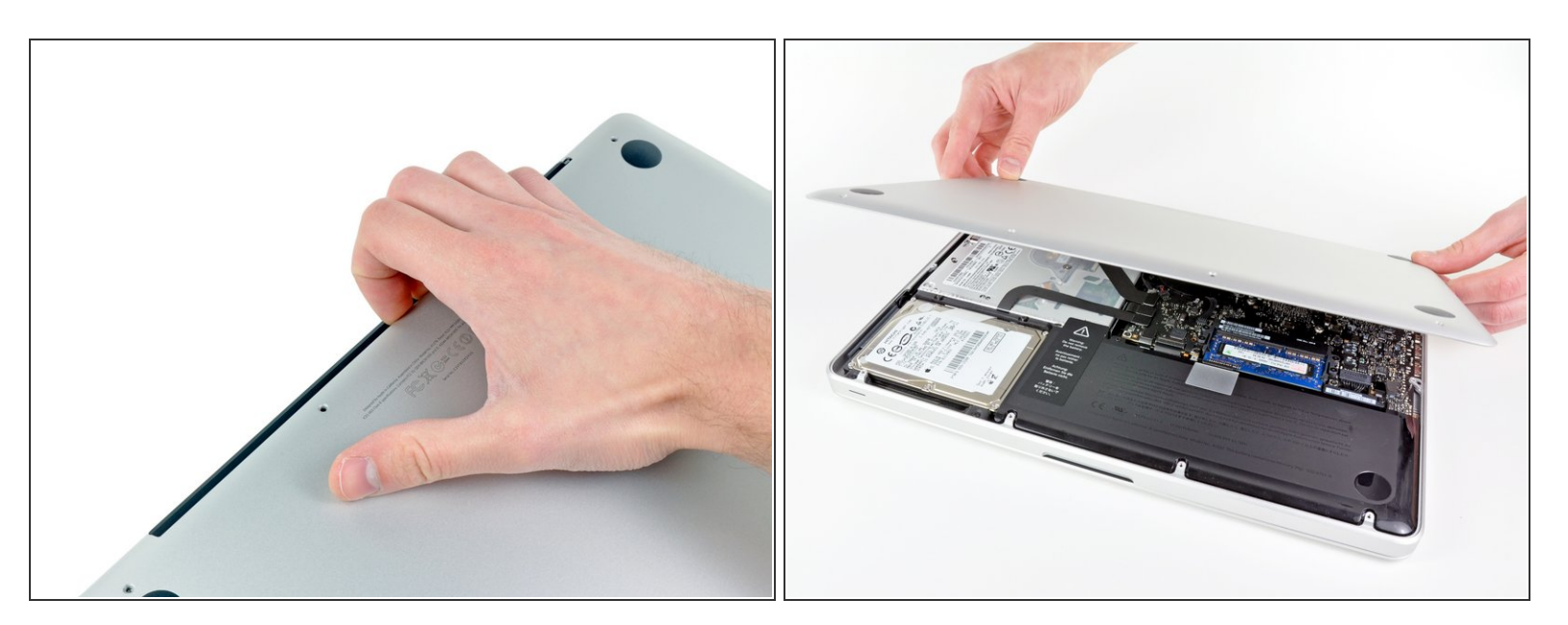

- 使用手指从靠近MacBook 风扇处撬开背盖。
- 移走背盖、

æ¤æ–‡æj£ç"Ÿæ^于 2020-11-18 07:08:20 AM (MST)ã€,

#### 步骤 3 — 电池连接

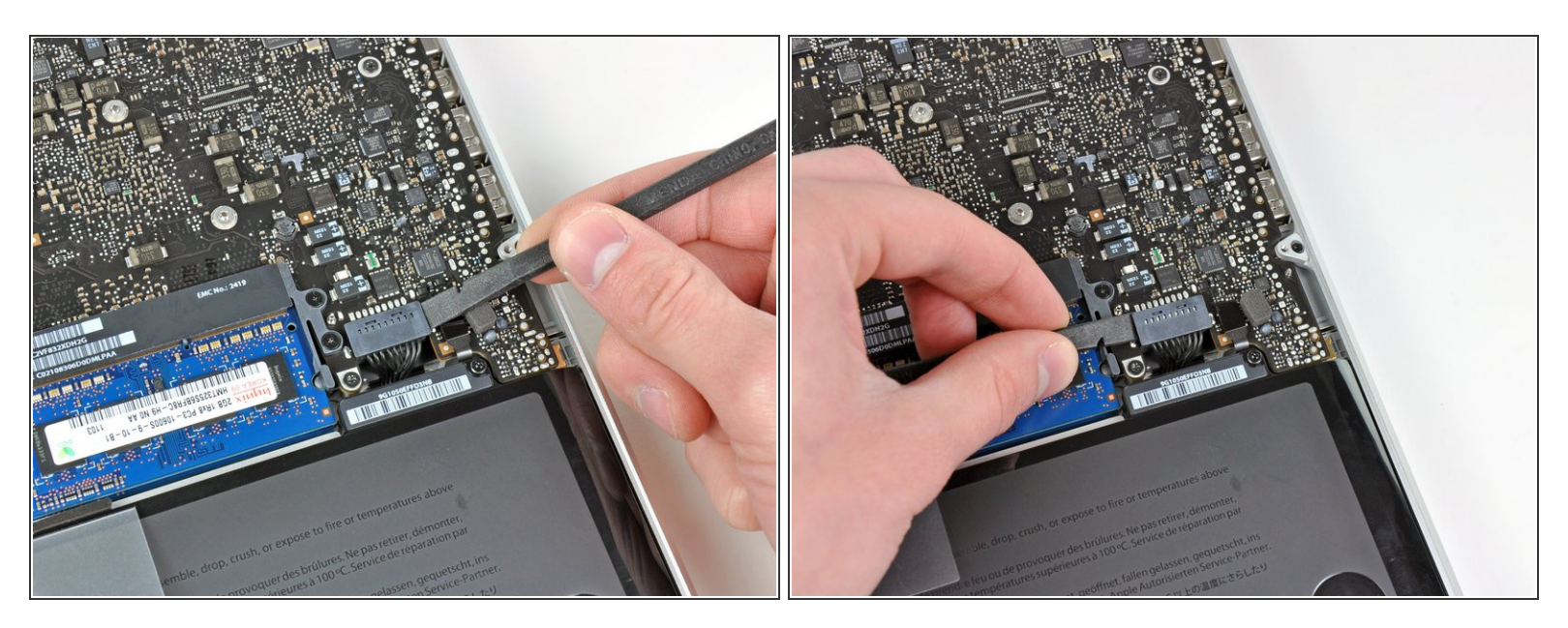

● 使用撬棒边缘处来将电池连接器从逻辑板插座上撬起。

(i) 使用撬棒撬起连接器的两个"短边"有助于断开连接。小心对连接器进行操作,连接器很容易断开。

#### 步骤 4

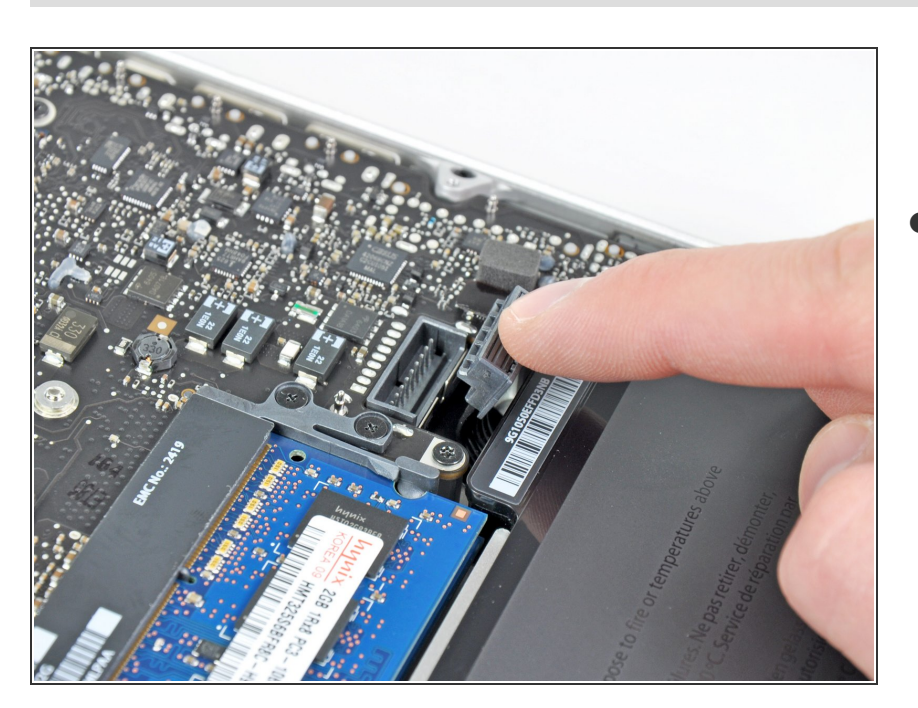

 稍微弯折连接器,使其远离逻辑板, 来确保您进行其他操作时不会意外的 重新连接。

æ¤æ–‡æj£ç"Ÿæ^于 2020-11-18 07:08:20 AM (MST)ã€,

#### 步骤 5 — 电池

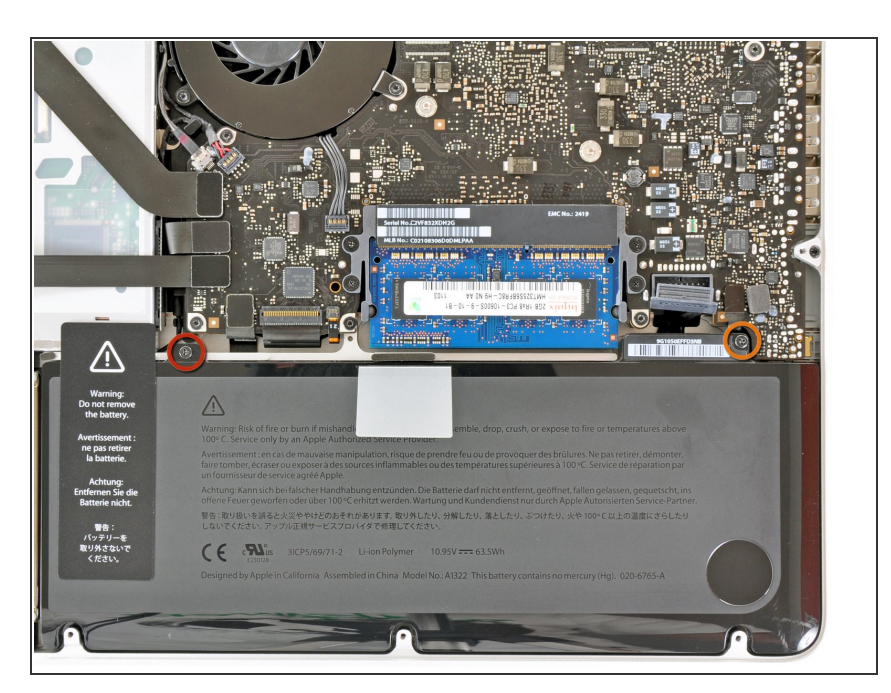

- 移除下列两颗螺丝。
- 一颗5.6 mm三点螺丝
- 🖕 一颗13 mm三点螺丝

#### 步骤 6

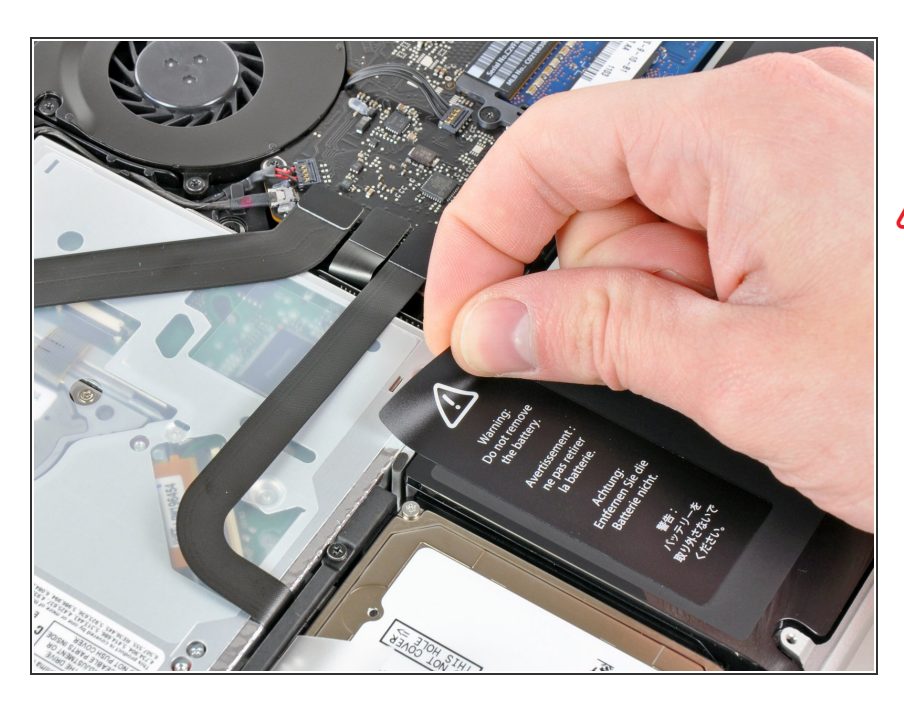

小心的将贴在电池和光驱上的电池警告贴纸撕开。

∧ 切勿将贴纸从电池上完全撕下。

æ¤æ–‡æj£ç"Ÿæ^ä⁰Ž 2020-11-18 07:08:20 AM (MST)ã€,

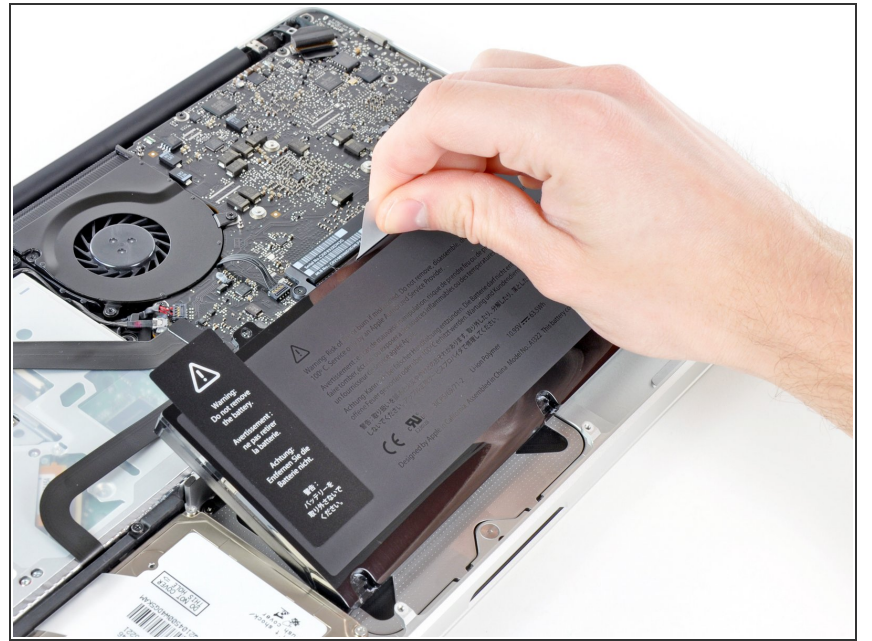

- 使用电池顶部的塑料拉手拉出电池。
- ✔ 如果你在安装新电池,你应该在安装 完成后进行校准。
  - 把电池充满,然后至少继续充电两个小时。之后,像往常一样使用它,消耗电量。当你看到低电量警告时,保存好你的工作,然后让笔记本开着,直到它因为低电量而入睡。再等待至少五个小时,之后再把你的笔记本充满到100%
  - 如果在安装新电池后你发现了一些异常状况或麻烦,你可能需要重置你的 <u>Macbook的设备管理器</u>

按照本指南相反步骤来重新组装设备。

æ¤æ–‡æj£ç"Ÿæ^ä⁰Ž 2020-11-18 07:08:20 AM (MST)ã€,